## Moodle How-To: Upload a Profile Picture

- 1. You need to get your picture ready:
  - $\checkmark$  Find your picture on the computer.
  - ✓ Right click and 'Open With' Microsoft Office Picture Manager

| Microsoft Office Picture Manager |              |              |              |                 |               |              |        |           |     |                |        |             |       |                  |
|----------------------------------|--------------|--------------|--------------|-----------------|---------------|--------------|--------|-----------|-----|----------------|--------|-------------|-------|------------------|
| i                                | <u>F</u> ile | <u>E</u> dit | <u>V</u> iew | <u>P</u> icture | <u>T</u> ools | <u>H</u> elp |        |           |     |                |        |             |       |                  |
|                                  | 🔊 Sho        | ortouts      | i   🔒        | 1 🖪 (Ê          | 1   X         | d C.         | X   19 | (~ ) 100% | • 🕐 | - I <u>A</u> R | SN   🧟 | Edit Pictur | es) 🖗 | 🗟 Auto Correct 💂 |
|                                  |              |              |              |                 |               |              |        |           |     |                |        |             |       |                  |

✓ If you need to 'Crop' your picture, click 'Edit Pictures' in the top toolbar. Then click 'Crop' in the right hand toolbar. You may then crop your picture however you'd like.

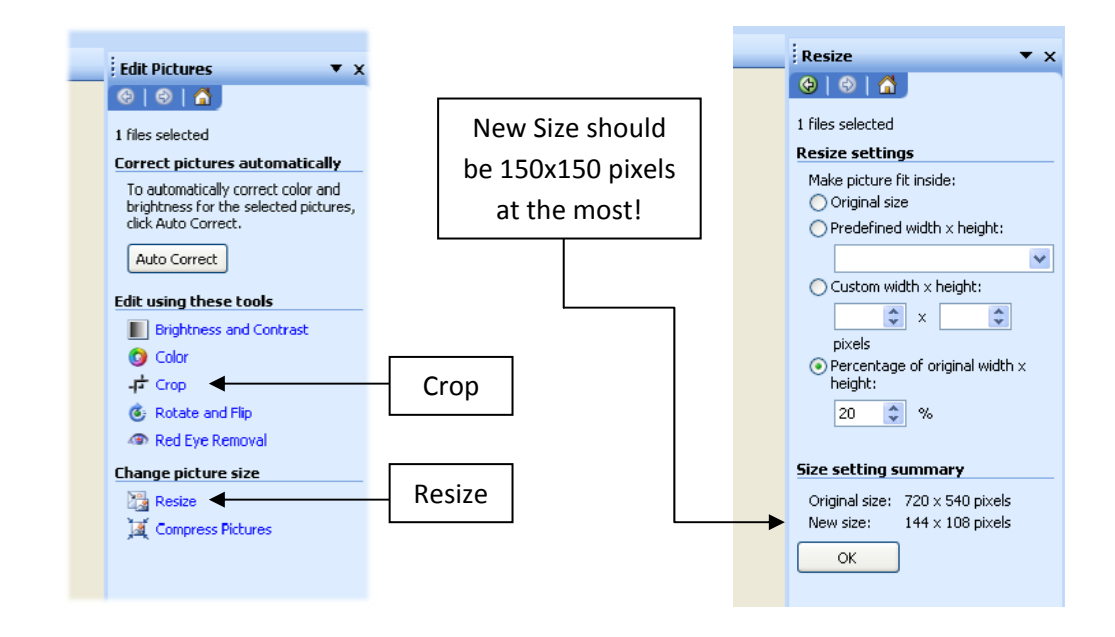

- ✓ The next step is to resize the picture. You then click 'Edit Pictures' in the top toolbar again. Then click 'Resize' in the right hand toolbar.
- ✓ In the 'Resize Settings' on the right, select the option 'Percentage of original width x height.' Lower the percentage until the 'New Size' is 150x150 pixels at the most.
- ✓ You must then save your picture as one, all lowercase word with no numbers, spaces, or special characters (for example, 'mickeymouse'). You must save the picture as a JPEG, GIF, or a PNG.

- 2. The next step is to upload the picture to Moodle:
  - ✓ Login to Moodle using your SBU username and password.
  - ✓ Click on your own name in the top right hand corner to bring you to your profile settings.

| - ē 🔀                                                       |                                                                                                    |
|-------------------------------------------------------------|----------------------------------------------------------------------------------------------------|
| Google                                                      | Mickey Mouse                                                                                                    |
|                                                             | Profile Edit profile Blog                                                                                        |
| You are logged in as Mickey Mouse Logout)   English (en_us) | re<br>: 6, 2010, 03:30 PM (31 days 19 hours)<br>:ember 7, 2010, 10:50 AM (6 secs)<br>Change password Messages(1) |

- ✓ Click on 'Edit Profile.'
- ✓ Scroll down to 'Picture of.'

| Picture of                      |        |
|---------------------------------|--------|
| Current picture                 | None   |
| Delete                          |        |
| New picture (Max size: 500MB) 🕐 | Browse |
| Picture description             |        |
|                                 |        |

- ✓ Click 'Browse...'
- ✓ Find your picture and click 'Open'
- ✓ Scroll to the bottom and click 'Update Profile'

## Congratulations! You should now have a profile picture on Moodle!